## <u>| E10互換表示設定手順書</u>

| **E10**(インターネットエクスプローラー10)で、西日本花きのECサイトを利用するには、"互換 表示"に設定する必要があります。

IE10には、"*<u>タッチ用IE10</u>"と"<u>デスクトップ用IE10</u>"の2つのタイプがあります。* 

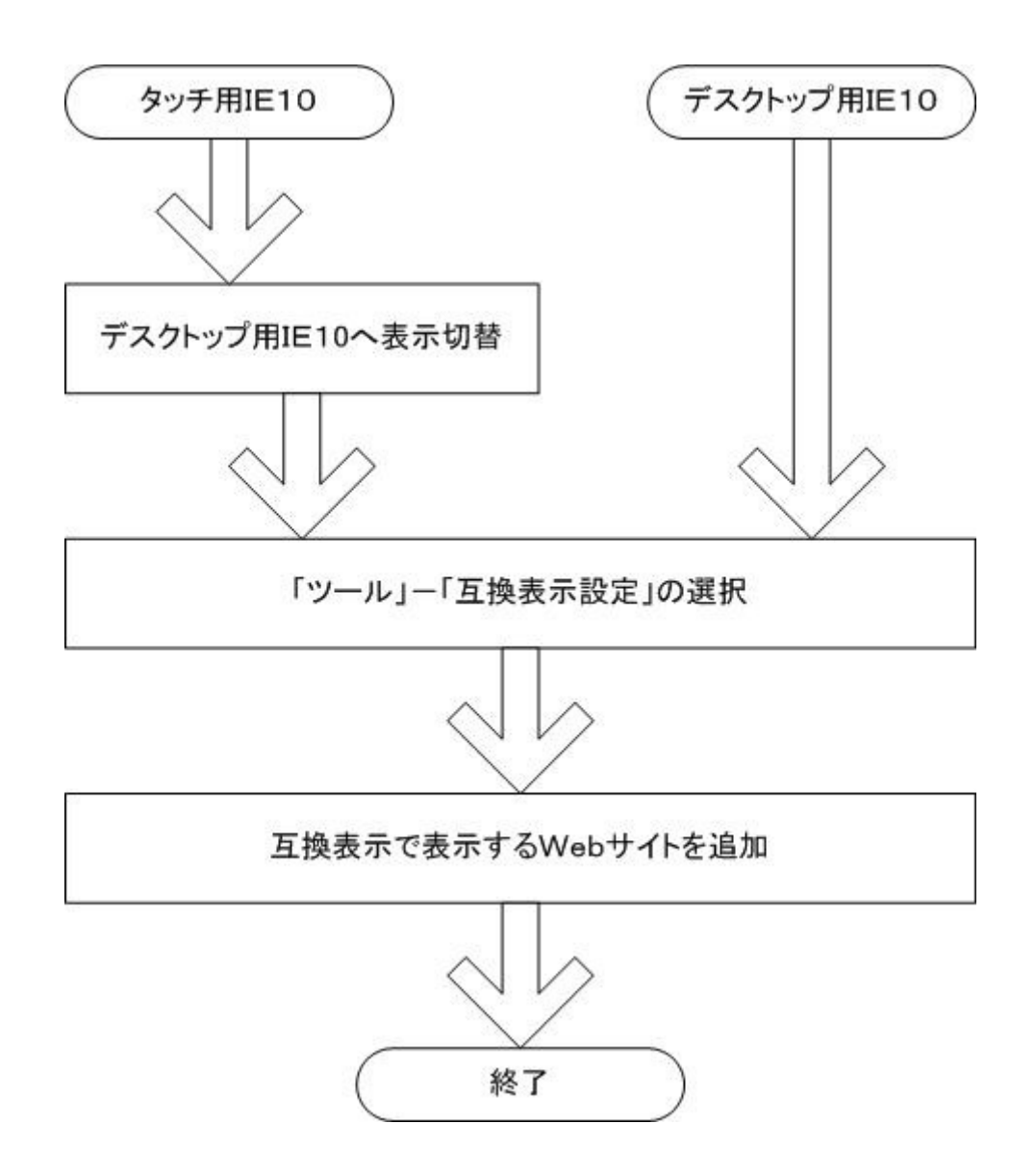

## 【タッチ用丨E1〇の場合】

・タッチ用IE1Oの画面

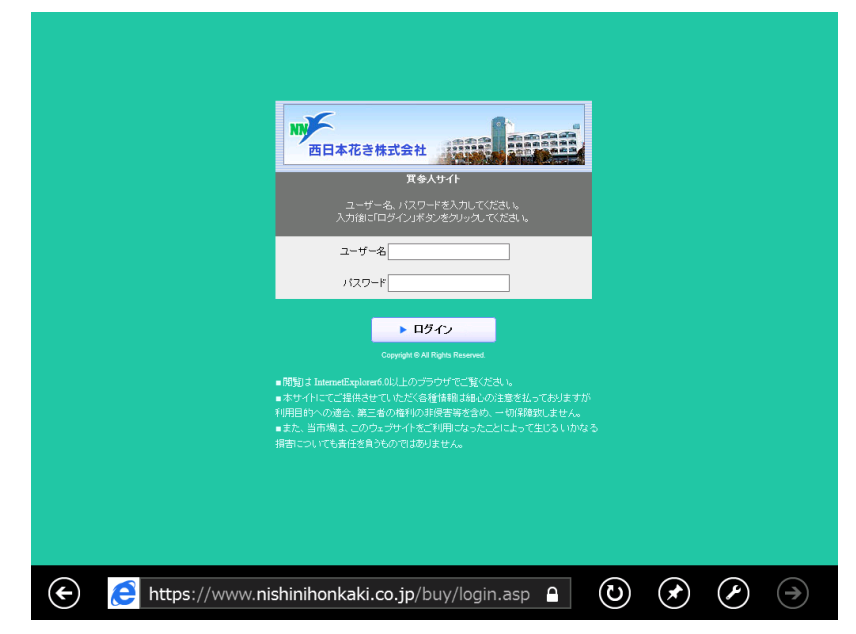

以下の手順でデスクトップ用IE10に表示を切り替えます

#### 手順1)

① IEの画面上で"右クリック"して、「赤枠」で囲ったメニューを表示する

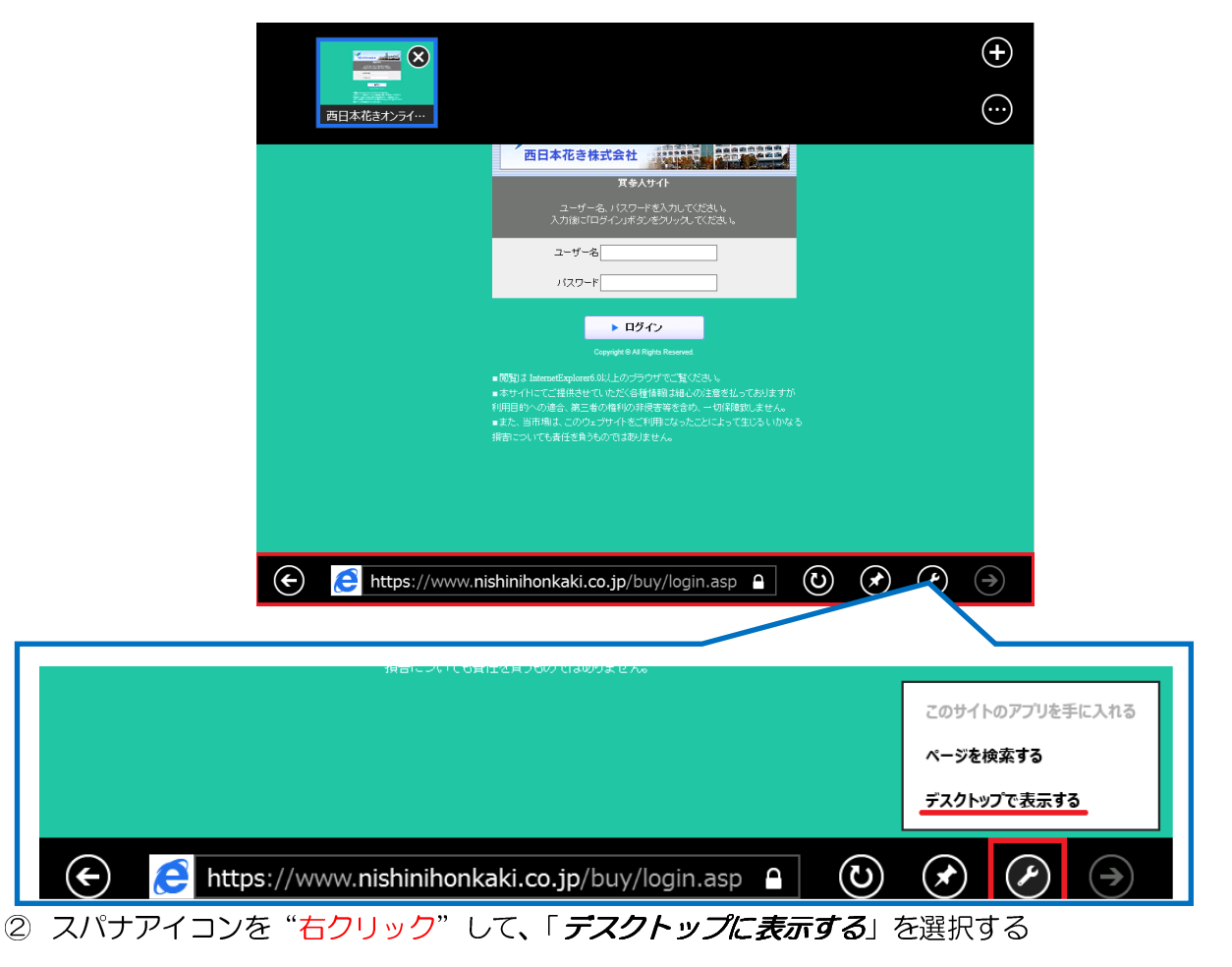

### 手順2)

メニューが表示されていない場合、デスクトップ用 | E10で キーボードの「A1t」キーを押して、メニューを表示する

|                                                                                                    | - Ľ <u>×</u> |
|----------------------------------------------------------------------------------------------------|--------------|
|                                                                                                    | <b>☆</b> ★ Ø |
| ファイル(F) 編集(E) 表示(V) お気に入り(A) ツール(T) ヘルプ(H)                                                                                                    |              |
| $\frac{Esc */* \mid \mathbf{j} \times \mathbf{j} \times$ |              |
|                                                                                                    |              |
| ユーザー名                                                                                                    |              |

② 「ツール」→「互換表示設定」の順に選択(クリック)する。

|                                |                         |                    |                        |                                         |            | - |            |
|--------------------------------|-------------------------|--------------------|------------------------|-----------------------------------------|------------|---|------------|
| Attps://www.nish               | inihonkaki.co.jp/buy    | /login.aspx 🖌      | o - ≙ ⊵ ¢              | <i> </i> 西日本花きオン                        | ンライン 買参人 × |   | <b>⋔ ★</b> |
| ファイル(E) 編集( <u>E</u> ) 表示(⊻) お | ら気に入り( <u>A</u> ) ツール(1 | I) ヘルプ( <u>H</u> ) |                        |                                         |            |   |            |
|                                | JAUL2 ( ) ( ) ) / U     |                    | C<br>蹋<(S)<br>l(R)<br> | trl+Shift+Del<br>Ctrl+Shift+P<br>Ctrl+J |            |   |            |

#### 手順3)

互換表示で表示するWebサイトを追加します。

① 追加するWebサイトに "nishinihonkaki.co.jp"とキーボードから入力して、「追加」ボタンをク リックする

| 互換表示設定                                                                                                    | ×               | -                                                            | ۵ × |
|----------------------------------------------------------------------------------------------------|-----------------|--------------------------------------------------------------|-----|
| 互換表示で表示する Web サイトを追加および削除できま                                                                                                    | ţ.              | ▲ 図 C 為日本花きオンライン 買参人 ×                                       | ☆ ☆ |
| 追加する Web サイト( <u>D</u> ):                                                                                                    |                 |                                                              |     |
| nishinihonkaki.co.jp                                                                                                    | 追加( <u>A</u> )  |                                                              |     |
| 互換表示に追加した Web サイト( <u>W</u> ):                                                                                                    | 削除( <u>R</u> )  | 式会社<br>東参人サイト<br>、パスワードを入力してください。<br>ライン」ボタンをクリックしてください。     |     |
| □ すべての Web サイトを互換表示で表示する( <u>E</u> )                                                                                                    |                 |                                                              |     |
| <ul> <li>✓ イントラネット サイトを互換表示で表示する(<u>I</u>)</li> <li>✓ Microsoft から更新された互換性リストをダウンロードする(<u>U</u>)</li> <li><u>Internet Explorer のプライバシーに関する声明</u>を読んで詳細を</li> </ul> | 確認する            | ▶ ログイン<br>pyright © All Rights Reserved.                     |     |
| [                                                                                                    | 閉じる( <u>C</u> ) | 以上のブラウザでご覧ください。<br>ただく各種情報は細心の注意を払っておりますが<br>の後利の注意を払っておりますが |     |

② 互換表示に追加したWebサイトに、"nishinihonkaki.co.jp"が表示されるので、「閉じる」ボタン をクリックする

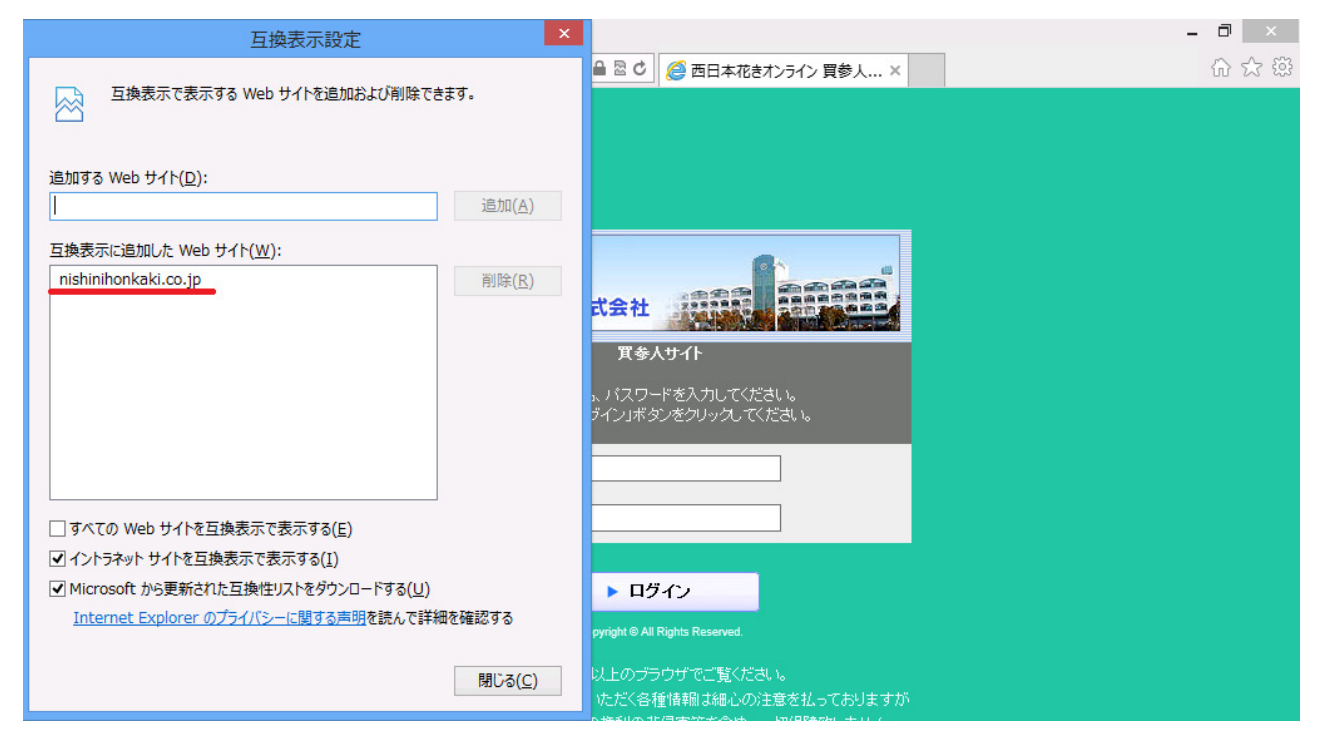

以上で、"互換表示"の設定は終了です。

# 【デスクトップ用IE10の場合】

・デスクトップ用IE1〇の画面

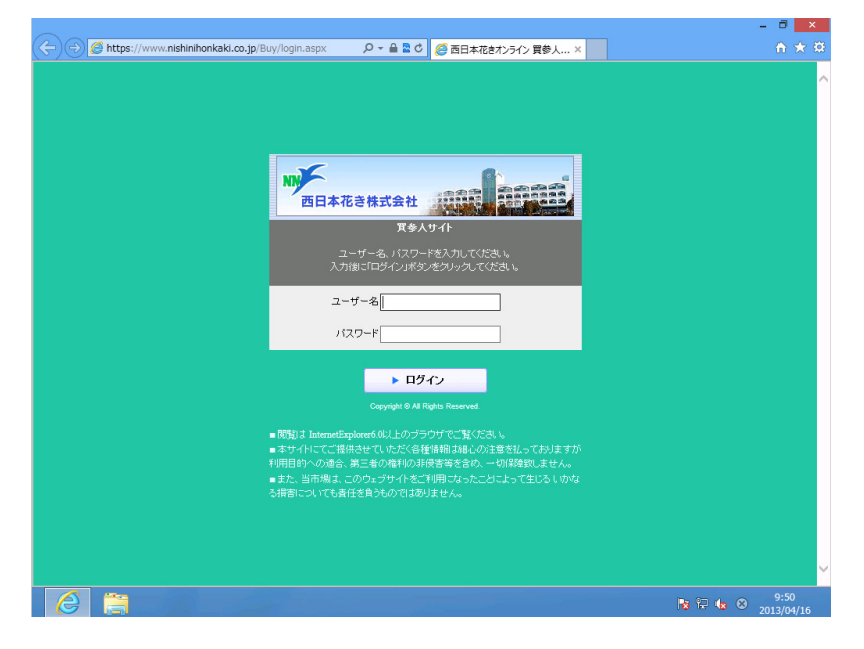

#### 手順1)

 メニューが表示されていない場合、デスクトップ用 | E10で キーボードの「A | t 」 キーを 押して、メニューを表示する

| $\frown$                   |                                                                                                    |       |
|----------------------------|----------------------------------------------------------------------------------------------------|-------|
| < i> Attps://www.nishiniho | nkaki.co.jp/buy/login.aspx り - 🔒 🗟 🖸 🏉 西日本花きオンライン 買参人 ×                                                                                                    | ☆ ☆ ☆ |
| ファイル(F) 編集(E) 表示(V) お気に    | 入り(A) ツール(T) ヘルプ(H)                                                                                                    |       |
|                            | $\frac{\left[ 5c + \frac{1}{2} + \frac{1}{2} + \frac{1}{3} + \frac{1}{3} + \frac{1}$ |       |
|                            | <u> </u>                                                                                                    |       |

| $\sim$           |                |                    |                   |                                                                                                    |                                                                                                    | - 🗇 🗙 |
|------------------|----------------|--------------------|-------------------|----------------------------------------------------------------------------------------------------|----------------------------------------------------------------------------------------------------|-------|
| (⇐)⇒             | 🥖 https        | ://www. <b>n</b> i | shinihonkaki.co   | ouy/login.aspx 🛛 🔎 🗕 🗟 🖸 <i>綅</i> 西日本社                                                                                                    | だきオンライン 買参人 ×                                                                                                    |       |
| ファイル( <u>E</u> ) | 編集( <u>E</u> ) | 表示(⊻)              | お気に入り( <u>A</u> ) | ル(エ) ヘルプ(日)                                                                                                    |                                                                                                    |       |
| 77-ΓJν(E)        | 編集(E)          | 表示(⊻)              | お気に入り( <u>A</u> ) | ル(工)       ヘルプ(出)         閲覧履歴の削除(D)       Ctrl+Shift+I         InPrivate ブラウズ(I)       Ctrl+Shift-i         追跡防止(K)       ActiveX フィルター(X)         接続の問題を修正(C)       接続の問題を修正(C)         最終閲覧セッションを再度開く(S)       サイトをスタート画面に追加(R)         ダウンロードの表示(N)       Ctrl         ポップアップ ブロック(P)       SmartScreen フィルター機能(T)         アドオンの管理(A)       互換表示設定(B)         このフィードの受信登録(F)       フィード探索(E) | <ul> <li>P</li> <li>+P</li> <li>+1,</li> <li>+1,</li></ul> |       |
|                  |                |                    |                   | F12 開発者ツール(L)                                                                                                    |                                                                                                    |       |
|                  |                |                    |                   | インターネット オブション(O)                                                                                                    |                                                                                                    |       |

② 「ツール」→「互換表示設定」の順に選択(クリック)する。

#### 手順2)

互換表示で表示するWebサイトを追加します。

① 追加するWebサイトに "nishinihonkaki.co.jp"とキーボードから入力して、「追加」ボタン をクリックする

| 互換表示設定×                                                                                   | - 0 ×                                                                  |
|-------------------------------------------------------------------------------------------|------------------------------------------------------------------------|
| 互換表示で表示する Web サイトを追加および削除できます。                                                            | ▲ 図 C  Ø 西日本花きオンライン 買参人 ×                                              |
| 追加する Web サイト( <u>D</u> ):                                                                 |                                                                        |
| nishinihonkaki.co.jp 追加(A)                                                                |                                                                        |
| 互換表示に追加した Web サイト( <u>W</u> ):<br>削除(R)                                                   | <mark>式会社<br/>度参人サイト</mark><br>トバスワードを入力してください。<br>デインJボタンをクリックしてください。 |
| □ すべての Web サイトを互換表示で表示する( <u>E</u> )                                                      |                                                                        |
| ✓ イントラネット サイトを互換表示で表示する(I)                                                                |                                                                        |
| ✓I Microsoft から更新された互換性リストをダウンロードする(U) <u>Internet Explorer のプライバシーに関する声明</u> を読んで詳細を確認する | ▶ ログイン<br>pyright © All Rights Reserved.                               |
| 閉じる( <u>C</u> )                                                                           | 以上のプラウザでご覧ください。                                                        |
|                                                                                           | いたべる種情報は細心の注意を払っておりますか                                                 |

② 互換表示に追加したWebサイトに、"nishinihonkaki.co.jp"が表示されるので、「閉じる」ボタンをクリックする

| 互換表示設定 ×                                                                                                    | - 0 ×                                                                 |
|----------------------------------------------------------------------------------------------------|-----------------------------------------------------------------------|
| 互換表示で表示する Web サイトを追加および削除できます。                                                                                                    | 🔒 🗟 C 🧭 西日本花きオンライン 買参人 × 🏠 🏠 🛱                                        |
| 追加する Web サイト( <u>D</u> ):<br>  追加(A)                                                                                                    |                                                                       |
| 互換表示に追加した Web サイト( <u>W</u> ):<br>nishinihonkaki.co.jp<br>削除(R)                                                                                          | <b>式会社</b><br>東参人サイト<br>、バスワードを入力してください。<br>オインJボタンをクリックしてください。       |
| <ul> <li>○ イントラネット サイトを互換表示で表示する(I)</li> <li>☑ Microsoft から更新された互換性リストをダウンロードする(U)</li> <li><u>Internet Explorer のプライバシーに関する声明</u>を読んで詳細を確認する</li> </ul> | ▶ ロヴィン<br>pyright © All Rights Reserved.                              |
| 閉じる( <u>C</u> )                                                                                                    | 以上のブラウザでご覧ください。<br>ただく各種情報は細心の注意を払っておりますが<br>の後知られ見来なさらは、「20月8月2日」また( |

以上で、"互換表示"の設定は終了です